# ファームウェアバージョンの確認

ファームウェアアップデート作業前に、お手持ちのDR-70Dのファームウェアバージョンを確認します。

- 1. 本体の電源を入れてください。
- 2. MENUボタンを押して、"MENU" 画面を表示します。
- 3. DATAダイヤルを回して "OTHERS" 項目を選択 (反転表示) し、 DATAダイヤルを押して "OTHERS" 画面を表示します。
- DATAダイヤルを回して "INFORMATION"項目を選択(反転 表示)し、DATAダイヤルを押します。
   "INFORMATION" 画面の "PROJECT (1/3)" ページを表示しま す。

## ファームウェアアップデート手順

#### 注意

- SDカードが入っていない状態では、アップデートモードに入れ ません。
- ファームウェアアップデートは、電池残量が十分にある状態もしくは、別売の専用ACアダプター(TASCAM PS-P515U)から電源が供給されている状態か、パソコンとのUSBバスパワー接続状態で駆動している状態で行ってください。
   電池の残量が少ない状態では、アップデートは行えない仕様となっています。
- TASCAMのウェブサイト(http://tascam.jp/)より最新の ファームウェアをダウンロードします。ダウンロードを行った ファイルがZIP形式等の圧縮ファイルの場合は解凍してください。
- 2. 本体の電源を入れて、付属のUSBケーブルでパソコンに接続 します。本機が外部ドライブ(外部記憶装置)としてパソコン に認識されます。
- 3. ダウンロードしたファームウェアをDR-70D内にある 《UTILITY》フォルダーにコピーします。
- **4.** コピーが終わったら、パソコンから本機を正しい手順で切り離した後、本体の電源を切ります。
- 5. MENUボタンと1/■ボタンを同時に押しながら本体の電源を 入れます。本体がアップデートモードで起動し、画面にアップ デート用ファイルが表示されます。

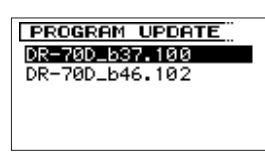

#### 注意

- この画面が表示されない時は、一旦電源を切って、MENUボタンと1/■ボタンを同時に押しながら再度電源を入れてください。MENUボタンと1/■ボタンは、この画面が表示されるまでしっかり押し続けてください。
- Macから本機の《UTILITY》フォルダーにファームウェアを コピーした場合、ファームウェアのほかにファームウェアの名 前の先頭に".\_"がついたファイルが表示されることがありま す。先頭に".\_"のついていないファイルを選択してください。

5. DATAダイヤルを回して "SYSTEM (3/3)" ページを表示しま す。ここで表示される "System Ver." (ファームウェアバー ジョン) を確認してください。 ここで表示される "System Ver." が、これからアップデート しようとしているファームウェアバージョンと同じ、または新

しい場合はアップデートの必要はありません。

### メモ

- この画面には、本機の《UTILITY》フォルダー内にあるファームウェアアップデート用のファイルがリスト表示されます。
   上記の3.でコピーされたファームウェアも表示されます。
   アップデート用のファイルが無い場合は、"No Update File"と表示されます。
- 画面は表示例で、実際の表示とは異なります。
- ファームウェアをDATAダイヤルを回して選択(反転表示)し、 DATAダイヤルを押してください。以下の画面が表示されま す。

 PROGRAM
 UPDATE

 DR-70D\_b46.102
 1.02

 1.00 → 1.02
 1.02

左側に現在のバージョン、右側にアップデートするバージョン ナンバーが表示されます。

#### メモ

画面は表示例で、実際の表示とは異なります。

- 7. DATAダイヤルを押すと、アップデートを開始します。
- 8. アップデートが終了すると画面下に"Update Complete"と表示した後、自動的に電源が切れますので、再度電源を入れてください。
- 9. 「ファームウェアバージョンの確認」を参照して "System Ver." が最新のファームウェアとなっていることを確認してく ださい。
  - 以上で本機のアップデート作業は終了です。
- **10.** USBでパソコンと接続して本機の《**UTILITY**》フォルダー内 にあるファームウェアアップデート用ファイルを削除してく ださい。